①スタート⇒全てのプログラム⇒Windows Media Player の順にクリックし、 Windows Media Player を起動する。

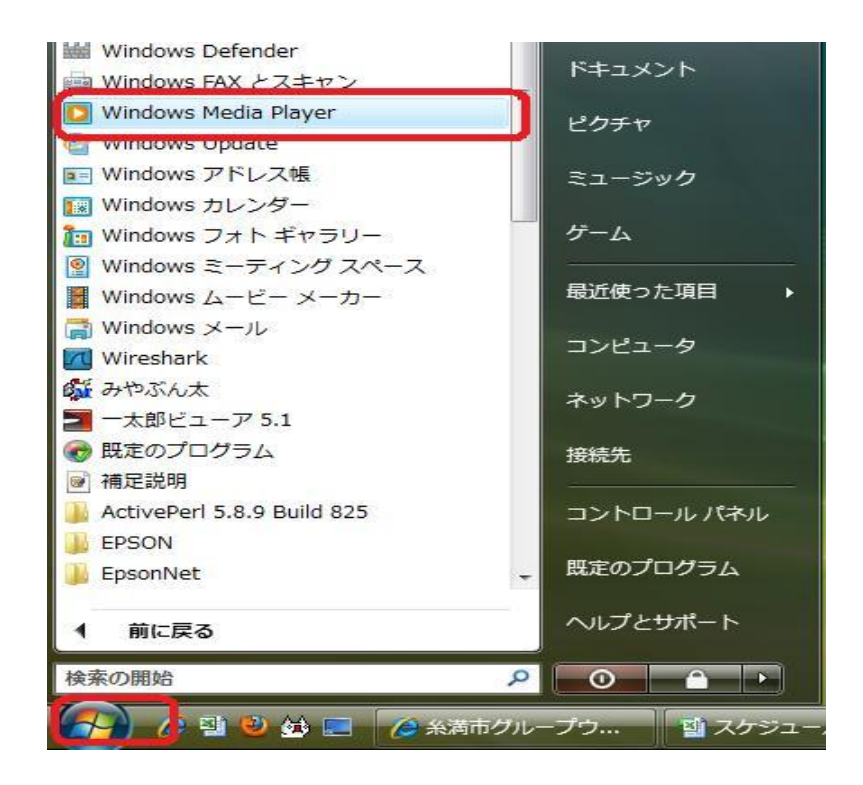

②Windows Media Player が起動したら、図のように「ツール」⇒「オプション」を選択。

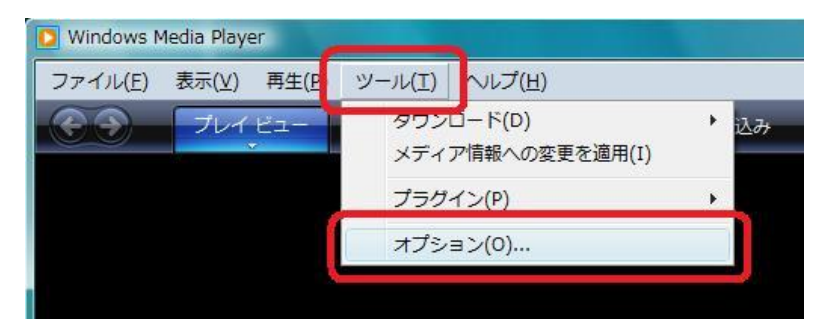

※なお、ここでは下記のバージョンにて説明しています。

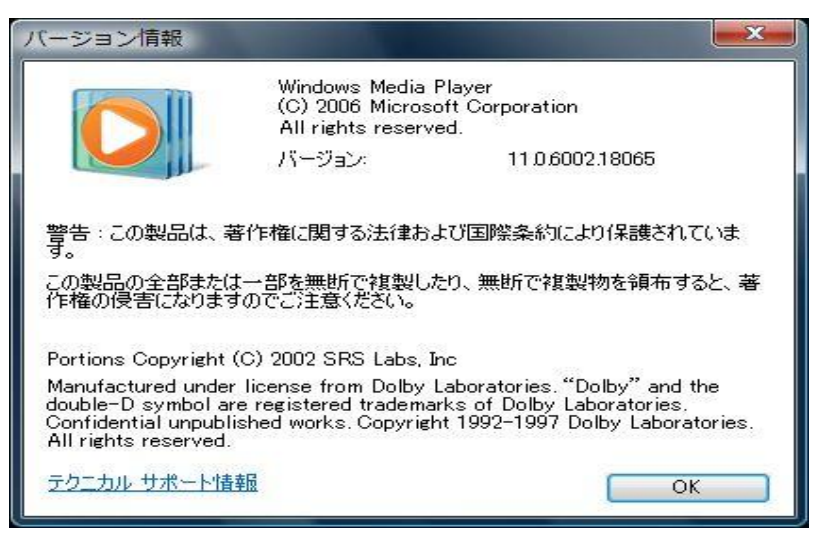

③「オプション」を開いたら、以下のように「ネットワーク」を選択。

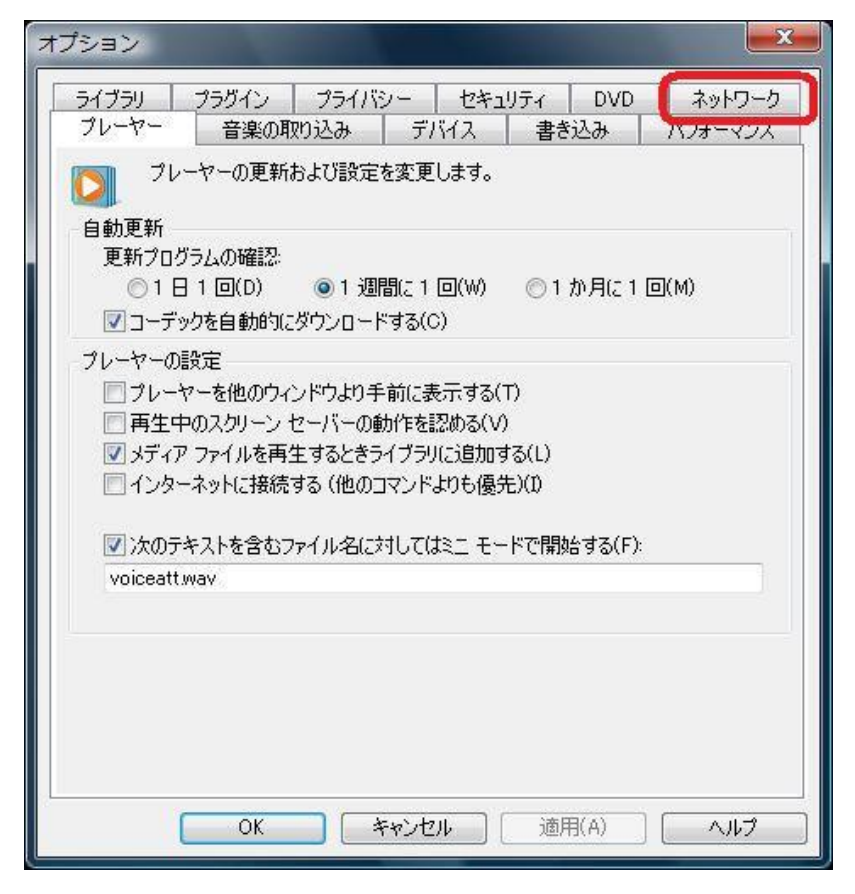

④「ネットワーク」を開くと、「RTSP/UDP(U)」にチェックが入っているので、外す。 次に、「RTSP/TCP(U)」と「HTTP(H)」にチェックを入れる。

| オプション                                                                                                    |                                                                       | ×                 |  |  |  |
|----------------------------------------------------------------------------------------------------|-----------------------------------------------------------------------|-------------------|--|--|--|
| プレーヤー 音<br>ライブラリ プラク                                                                                      | F楽の取り込み デバイス 書き込み パ<br>イン プライバシー セキュリティ DVD                           | コムーマン・フ<br>ネットワーク |  |  |  |
| インターネッ<br>定します。<br>- MMS URL のプロト<br>MMS URL のプロト                                                         | ットからストリーミングしたデジタル メディア コンテンツの再生(<br>コル<br>ノ を受信するとき(ここかのプロトコルを使用) ます: | について設             |  |  |  |
|                                                                                                    | U) (ポート(S) 7000-7007 を使いデータを受                                         | 信する               |  |  |  |
| マルチキャスト ストリ<br>マルチキャスト ストリ<br>マレーヤーが<br>ストリーミング プロセ                                                       | ーム<br>マルチキャスト ストリームを受信できるよう(こ許可する(M)<br>ミック部室                         |                   |  |  |  |
|                                                                                                    |                                                                       |                   |  |  |  |
|                                                                                                    | ノロキン                                                                  |                   |  |  |  |
| RTSP                                                                                                    | なし                                                                    |                   |  |  |  |
| プロトコルを上の一覧から選択し、[構成] をクリックします(E) 構成(C)<br>オンライン ストアで使用するプロキシ設定の変更は、コントロール パネルの [インタ<br>ーネット オブション] で行います。 |                                                                       |                   |  |  |  |
|                                                                                                    | OK キャンセル 適用(A)                                                        | ヘルプ )             |  |  |  |

⑤先の操作で、図のようになっていることを確認し、「構成」をクリック

| オプション                                 |                                                                                                    |  |  |  |  |  |
|---------------------------------------|----------------------------------------------------------------------------------------------------|--|--|--|--|--|
| プレーヤー 音<br>ライブラリ プラグ                  | 音楽の取り込み デバイス 書き込み パフォーマンス<br>イン プライバシー セキュリティ DVD ネットワーク                                                                     |  |  |  |  |  |
| インターネッ<br>定します。                       | ットからストリーミングしたデジタル メディア コンテンツの再生について設                                                                                         |  |  |  |  |  |
| MMS URL 2 HU-                         | ニカル<br>- <u>ムを</u> 受信するときに、次のプロトコルを使用します:                                                                                    |  |  |  |  |  |
| RTSP/UDP(<br>RTSP/TCP(<br>RTSP/TCP(H) | <ul> <li>□ RTSP/UDP(U)</li> <li>☑ RTSP/TCP(T)</li> <li>□ ポート(S) 7000-7007</li> <li>を使いデータを受信する</li> <li>☑ HTTP(H)</li> </ul> |  |  |  |  |  |
| マルチキャスト ストリ                           | ーム<br>マルチキャスト ストリームを受信できるように許可する(M)                                                                                          |  |  |  |  |  |
|                                       | - Juke                                                                                                    |  |  |  |  |  |
| НТТР                                  | ブラウザ                                                                                                    |  |  |  |  |  |
| RTSP                                  | なし                                                                                                    |  |  |  |  |  |
| プロトコルを上の<br>オンライン ス<br>ーネット オ         | ー覧から選択し、[構成] をクリックします(E) 構成(C)<br>ストアで使用するプロキシ設定の変更は、コントロール パネルの [インタ<br>プション] で行います。                                        |  |  |  |  |  |
|                                       | OK キャンセル 適用(A) ヘルプ                                                                                                    |  |  |  |  |  |

⑥「プロキシサーバーを使わない」にチェックを入れ、「OK」を押す

| プロトコルの構成                                       |             |
|------------------------------------------------|-------------|
| HTTP プロトコルに対するプロキシの設定を選                        | 択します。       |
| プロキシの設定                                        |             |
| ⑦ プロキシ設定を自動検出する(A)                             |             |
| ● Web ブラウザのブロキシ設定を使う(B)<br>● プロキシ サーバーを使わない(D) |             |
| ● パリノリキン ワーハーを使う(い)                            |             |
| アドレス(R):                                       | ポート(P): 80  |
| 🗌 ローカル アドレスにはプロキシ サー                           | バーを使わない(Y)  |
| 次で始まるアドレスにはプロキシ サーノ                            | 、ーを使わない(N): |
|                                                | *           |
|                                                | π.          |
| 複数のエントリはセミコロン(;)を使っ                            | て分けます。      |
|                                                | OK キャンセル    |
|                                                |             |
|                                                |             |
|                                                |             |

## ⑦以上で設定は終了の為、Windows Media Player を終了する。

| 💟 Windows Media | Player            |              |      |    |
|-----------------|-------------------|--------------|------|----|
| ファイル(E) 表示      | ⊼(⊻) 再生(Ⴒ) ツー     | ·ル(I) ヘルプ(H) |      |    |
| 闌<(O)           |                   | Ctrl+0       | 書き込み | 同期 |
| URL を開く(L       | ı)                | Ctrl+U       |      |    |
| 名前を付けて          | 呆存(V)             | ChrlyW       |      |    |
| 1310-0(L)       |                   | Cut+W        |      |    |
| 再生リストの作成(C)     |                   | Ctrl+N       |      |    |
| 自動再生リス          | トの作成(E)           |              |      |    |
| プレイ ビュー         | リストの保存(S)         |              |      |    |
| プレイ ビュー         | リストに名前を付けて        | 保存(A)        |      |    |
| ライブラリに          | <u> 追加(</u> D)    | F3           |      |    |
| プロパティ(P)        |                   |              |      |    |
| オフラインで          | 夷行(W)             |              |      |    |
| I:¥DCIM¥100     | _FUJI¥DSCF0022.WA | w            |      |    |
| 終了(X)           |                   |              |      |    |
|                 |                   |              |      |    |
|                 |                   |              |      |    |